# 使用 Windows 10 或 Windows 11 Lenovo 出厂恢复 U 盘

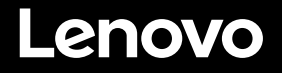

借助 Lenovo<sup>®</sup> 出厂恢复 U 盘,您可以将 Lenovo 计算机恢复到出厂安装的 Windows 操作系统。其中包含以下项:

- •恢复程序和出厂时安装的应用程序和驱动程序
- Windows 操作系统安装文件
- 其他内容,如软件更新

开始执行恢复过程之前,请先阅读以下注意事项:

- 在恢复过程中, 会删除硬盘驱动器上的所有文件和所有设置。为避免数据丢失, 请备份您要保留的所有数据。
- 建议制作 Windows 恢复盘,以便日后想要恢复到当前 Windows 操作系统时使用。有关如何制作恢复盘的说明,请参阅计算机的电子版《用户指南》,网址为 https://pcsupport.lenovo.com。
- 一次仅可安装和使用一个版本的 Windows 操作系统。

# 恢复过程之前

开始恢复过程之前,请执行以下操作:

### 对于 ThinkPad<sup>®</sup> 平板电脑:

- 1. 请重新启动计算机并立即按住增大音量 按键, 直至 ThinkPad Tablet Setup 程序 打开。
  - 注:
  - 对于 ThinkPad X1 Tablet (机器类型: 20GG 和 20GH),点击"按 Enter 或触摸此处",然后点击 F1 以打开 ThinkPad Tablet Setup 程序。
  - ThinkPad Tablet Setup 程序的打开方 法可能因计算机型号而异。要了解详 细信息,请参阅计算机的电子版《用 户指南》,网址为

https://pcsupport.lenovo.com。

- 2. 从 ThinkPad Tablet Setup 程序的主菜单
  - 中,选择 Restart。

- 在 Restart 屏幕上,选择 Load Setup Defaults。在所显示的对话框中,选择 Yes。
- 4. 在 Restart 屏幕的右下角,选择 Home 以返回主菜单。
- 5. 继续"执行恢复过程"。

#### 对于其他类型的 Lenovo 计算机:

- 开启计算机时反复按下并松开 F1 键。 在听到多声蜂鸣声或看到开机画面后, 松开 F1 键。随后将打开 Setup 程序。
- 2. 从 Setup 程序主菜单中,选择 Exit 或 Restart,并确保 OS Optimized Defaults 设置为 Enabled。
- 按 F9 加载默认设置,出现提示时选择 Yes,然后按 Enter。
- 4. 按 F10 保存更改并退出。
- 5. 继续"执行恢复过程"。

# 执行恢复过程

#### 注:

- 您的计算机必须具有可用的 USB(通用 串行总线)接口用于连接 Lenovo 出厂恢 复 U 盘。
- 在恢复过程中,会删除硬盘驱动器上的所 有文件和所有设置。为避免数据丢失,请 备份您要保留的所有数据。
- 确保在恢复过程中计算机连接到交流电源。
- 恢复过程完成后,可能需要重新安装某些 设备驱动程序。建议使用 Lenovo Vantage 提供的"系统更新"功能。有关如何访问 Lenovo Vantage 的信息,请参阅计算机的 电子版《用户指南》,网址为 https://pcsupport.lenovo.com。

## 要执行恢复过程,请执行以下操作:

## 对于 ThinkPad 平板电脑:

- 执行以下操作以将U盘设置为第一个启动 设备:
  - a. 请重新启动计算机并立即按住增大音量 按键,直至 ThinkPad Tablet Setup 程 序打开。

注: ThinkPad Tablet Setup 程序的打 开方法可能因计算机型号而异。要了解 详细信息,请参阅计算机的电子版《用 户指南》,网址为 https://pcsupport.lenovo.com。

- b. 从 ThinkPad Tablet Setup 程序的主菜 单中,选择 **Startup**。
- c. 在 Startup 屏幕,选择 Boot。将 USB HDD 拖放至顶部,使其成为第一个启 动设备。
- 将 USB 适配器插入计算机上可用的 USB 接口,并将 U 盘连接到 USB 适配器。

For Barcode Position Only

Printed in China PN: SP40M55670

- 3. 在 Startup 屏幕的左下角,选择 Restart。
- 4. 在 Restart 屏幕上,选择 Exit Saving Changes。
- 5. 在所显示的对话框中,选择 Yes。随后 将重新启动计算机并打开恢复程序。
- 6. 选择您的语言并点击**下一步**。

恢复过程。

- 7. 阅读许可条款,选择我同意这些条款和
  条件并点击下一步。
  注:必须同意条款和条件才能继续执行
- 8. 在所显示的对话框中选择是以继续进行 恢复过程。
- 9. 当恢复过程完成时,系统会提示您移除
  U 盘并重新启动计算机。移除 U 盘并选择是以重新启动计算机。
- **注**:恢复过程的剩余部分将会完全自动执
- 行,您无需进行任何操作。计算机将多次

重新启动到 Microsoft<sup>®</sup> Windows 桌面,并 且每次都可能会遇到屏幕上几分钟都不显示 任何活动的状况。这是正常现象。

- 10. 当显示 Windows 安装屏幕时,请按照 屏幕上的说明进行操作以完成 Windows 安装。
- 11. 如果要在恢复后恢复到原始启动顺序, 请打开 ThinkPad Tablet Setup 程序。 点击 Startup,点击 Boot,并选择第一 个启动设备。然后保存更改并退出。
- 对于其他类型的 Lenovo 计算机:
- 1. 将 U 盘连接到计算机上可用的 USB 接口上。
- 2. 开启计算时反复按下并松开 F12 键。随 后将显示引导菜单。

- 3. 使用方向键选择 U 盘, 然后按 Enter。 随后将打开该恢复程序。
- 4. 选择您的语言并单击下一步。
- 5. 阅读许可条款,选择**我同意这些条款和** 条件,然后单击下一步。

**注**:必须同意条款和条件才能继续执行 恢复过程。

- 6. 如果计算机装有多个内置存储驱动器,可能会提示您选择要将操作系统还原到 其中的内部存储驱动器。请执行以下 操作:
  - a. 按照屏幕上的说明选择内部存储驱 动器。

**注**:请确保严格按照屏幕上的说明进 行操作。否则,恢复过程可能失败。

- b. 如果要格式化所有内部存储驱动器, 在所显示的对话框中单击是,如果仅 格式化系统驱动器,则单击"否"。
- 7. 在所显示的对话框中单击是以继续进行 恢复过程。
- 8. 当恢复过程完成时,系统会提示您移除
  U 盘并重新启动计算机。移除 U 盘并单
  击是以重新启动计算机。

**注**:恢复过程的剩余部分将会完全自动执行,您无需进行任何操作。计算机将多次重新启动到 Microsoft Windows 桌面,并且每次都可能会遇到屏幕上几分钟都不显示任何活动的状况。这是正常现象。

9. 当显示 Windows 安装屏幕时,请按照屏 幕上的说明进行操作以完成 Windows 安装。